## Rezervacija i prodaja karata

Dolaskom na stranicu za rezervaciju i prodaju karata putem interneta dobijate pregled dostupnih predstava našeg repertoara. U vrhu strane stalno stoje tri prečice, za povratak na sajt pozorišta, za ulazak u Vaš profil (ako ste već registrovani) odnosno za registraciju Vašeg korisničkog profila i prečica za izlistavanje dostupnog repertoara.

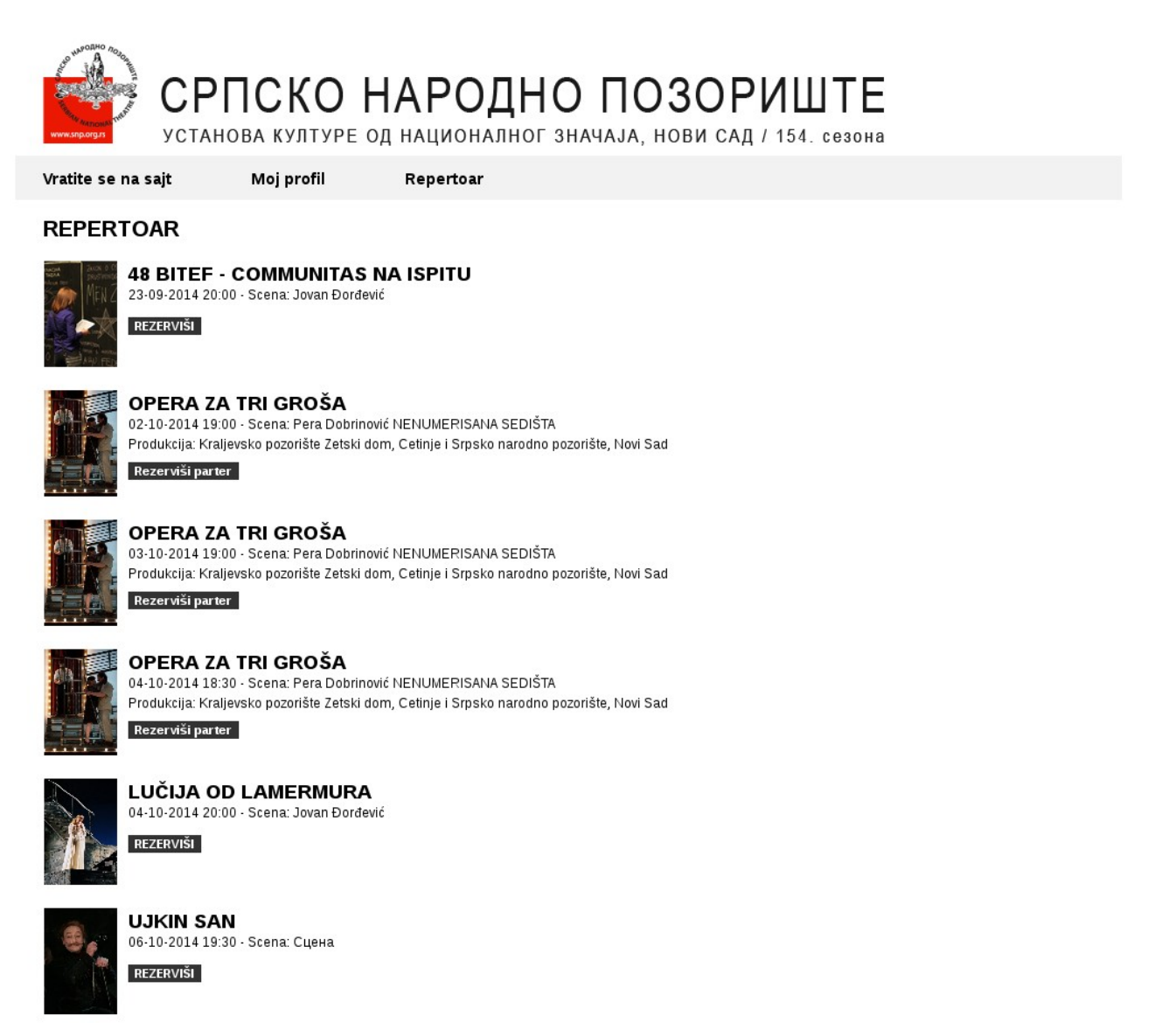

DOGODINE U ISTO VREME

U okviru opisa svake predstave je ponuđeno dugme **REZERVIŠI**, koje Vas vodi direktno u proces rezervacije/kupovine ulaznice, odnosno u proces registracije Vašeg korisničkog profila (ukoliko niste registrovani).

Sam proces registracije je jednostavan. Sa leve strane obrasca za registraciju unosite Vaše željeno korisničko ime i lozinku, a sa desne strane obrasca Vaše lične podatke i na kraju u dnu strane kliknete na dugme **Pošalji**, nakon čega dobijate stranicu sa potvrdom da je unošenje podataka uspešno izvršeno i da Vam je poslat e-mail za aktivaciju Vašeg naloga.

Obavezni podaci za unos su obeleženi zvezdicom \* a ostale podatke možete uneti po želji.

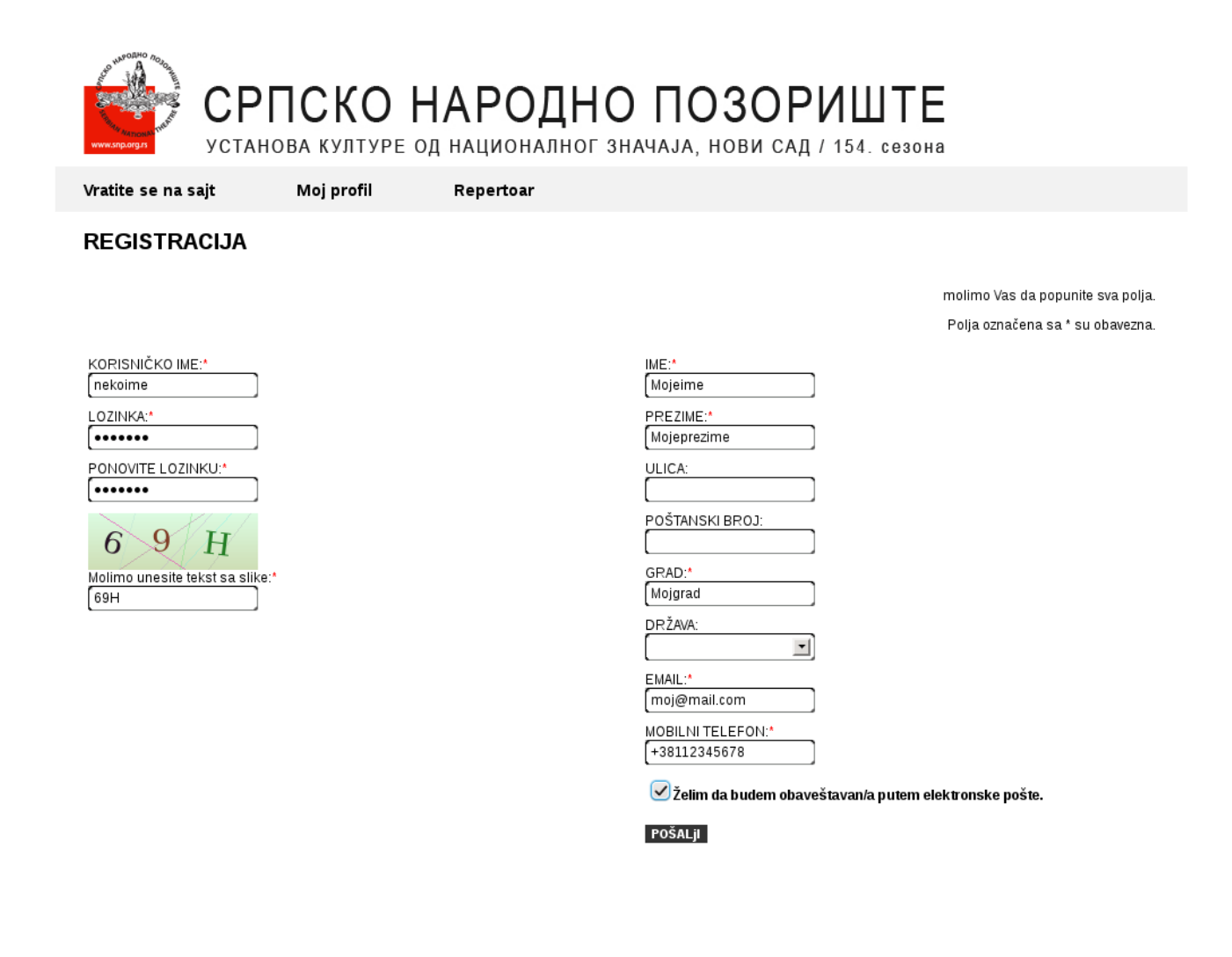

Intens © 2012

Ova poruka dolazi sa adrese eulaznice@snp.org.rs, a sadržaj je kratak:

Poštovani/a

Da bi ste aktivirali vaš nalog potrebno je da kliknete na link ispod :

### Aktivacija naloga

Srdacan pozdrav,

SNP

gde klikom na link potvrđujete Vaše podatke i bivate preusmereni nazad na stranicu za rezervaciju/prodaju ulaznica na kojoj dobijate potvrdnu informaciju o uspešnoj registraciji i mogućnost prijavljivanja sa Vašim upravo kreiranim korisničkim imenom i lozinkom.

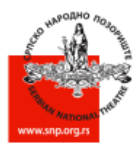

СРПСКО НАРОДНО ПОЗОРИШТЕ

УСТАНОВА КУЛТУРЕ ОД НАЦИОНАЛНОГ ЗНАЧАЈА, НОВИ САД / 154. сезона

Vratite se na sajt

Moj profil Repertoar

#### AKTIVACIJA

Poštovani korisniče, Vaš nalog je aktiviran. Sada se možete prijaviti u naš sistem i vršiti on-line naručivanje ulaznica.

PRIJAVI SE

Intens © 2012

Odabirom željene predstave sa Repertoara Vam se direktno nudi izbor dostupnih sedišta za tu predstavu i taj termin. Ulaskom u program za rezervaciju/prodaju karata dočekaće Vas prozorčić sa osnovnim informacijama, o opštim uslovima prodaje, izboru sedišta i kretanje po dvorani. Preporučujemo da pročitate ponuđeni sadržaj.

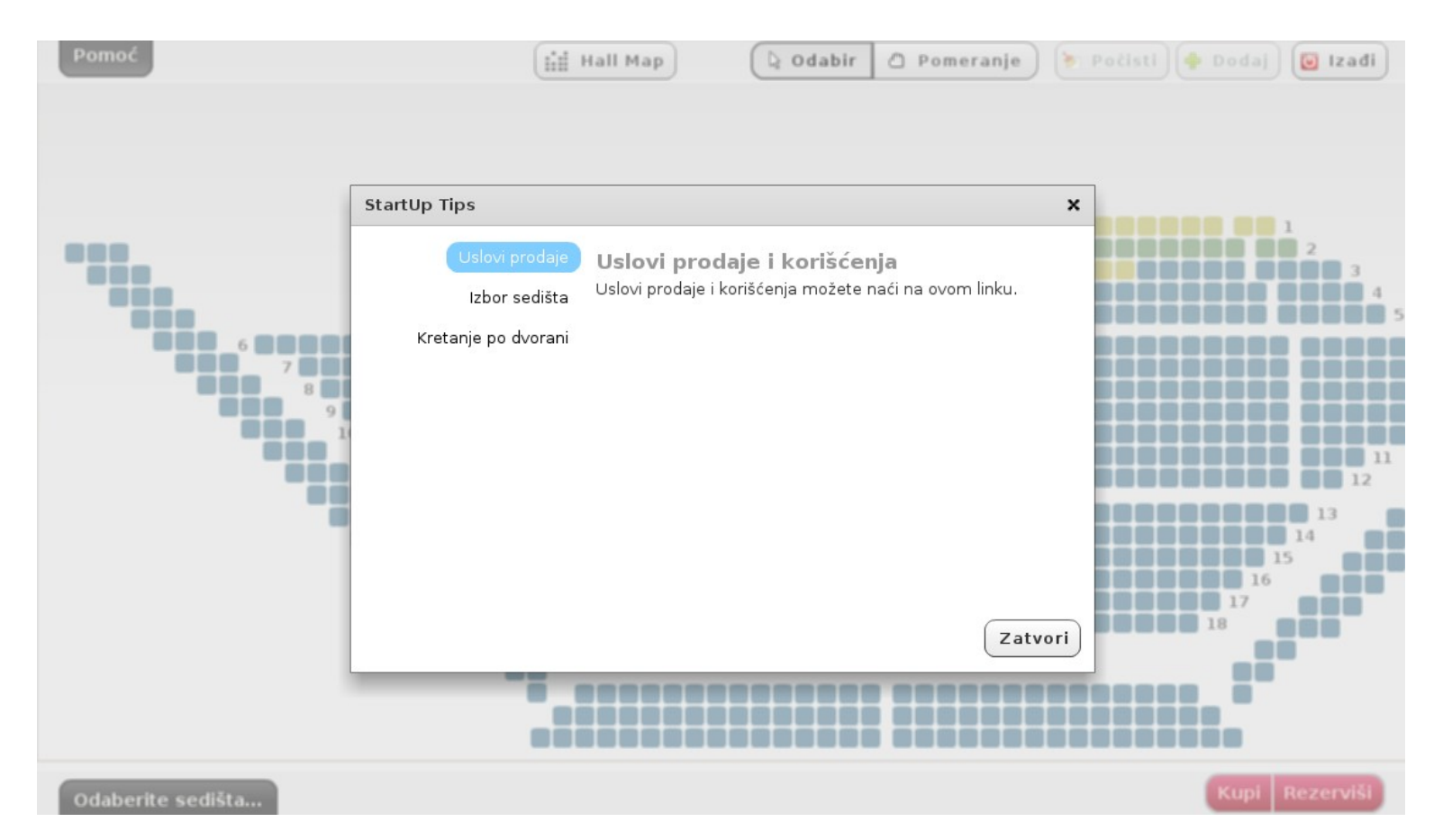

Sama selekcija željenih sedišta je jednostavna, jednim klikom na željeno mesto. Svakim odabirom sedišta se u donjem levom uglu ekrana pojavi vrednost izabranih ulaznica, a u donjem desnom uglu ekrana Vam se nude opcije za kupovinu odnosno rezervaciju karata.

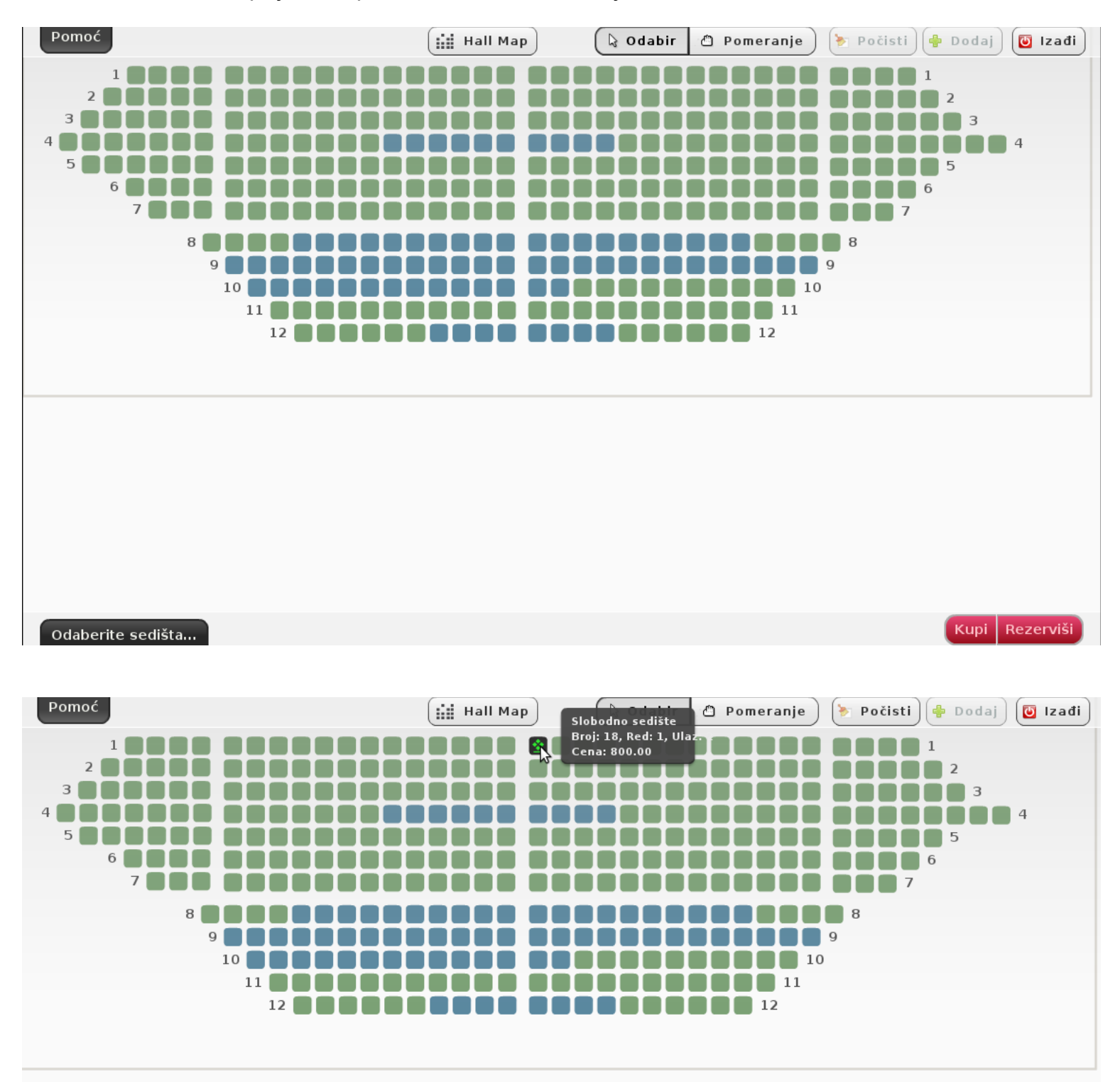

Odabirom opcije **Rezerviši** dobijate novi prozorčić sa informacijom o Vašim izabranim ulaznicama te imate mogućnost da odaberete neki od popusta ako imate pravo na isti. Nakon potvrde Vašeg izbora dobijate poruku o uspešnoj rezervaciji.

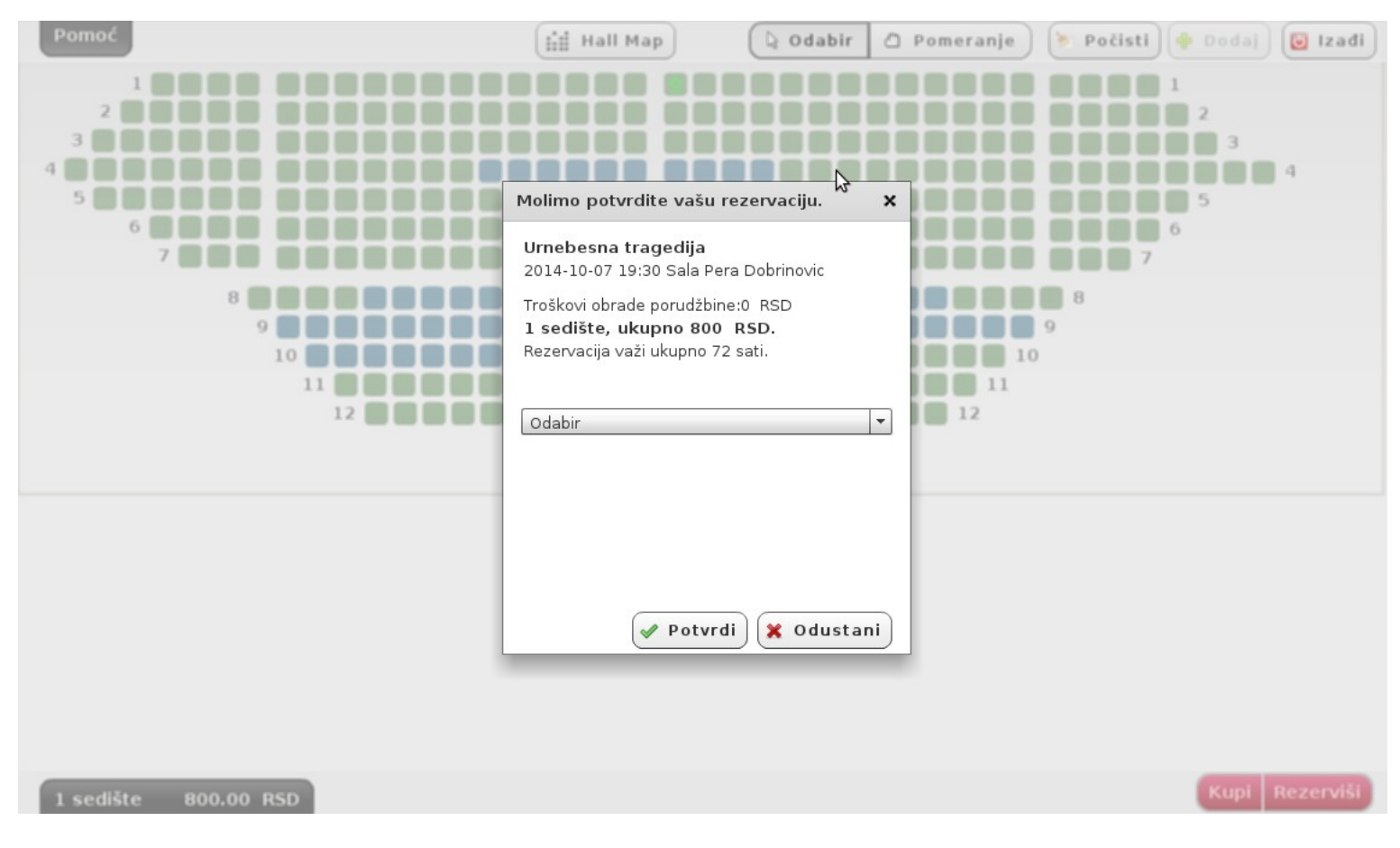

### NAPOMENA:

SNP nudi više vrsta popusta različitim kategorijama svojih korisnika:

studentski 50% - za studente popust 50% - za penzionere ili organizovanu posetu popust 30 % - za povlašćene saradnike sa kojima SNP ima potpisan ugovor popust 70% - za penzionere SNP-a i zaposlene reklamna : 20% - za dramske predstave, 40 % - za operske i baletske predstave,50% za deset kupona iz reklamne kartice

Odabranu vrstu popusta dokazujete na blagajni SNP-a uz legitimaciju: - indeks, ček od ponzije, reklamnu karticu ili karticu povlašćenog saradnika sa kojima SNP ima potpisan ugovor.

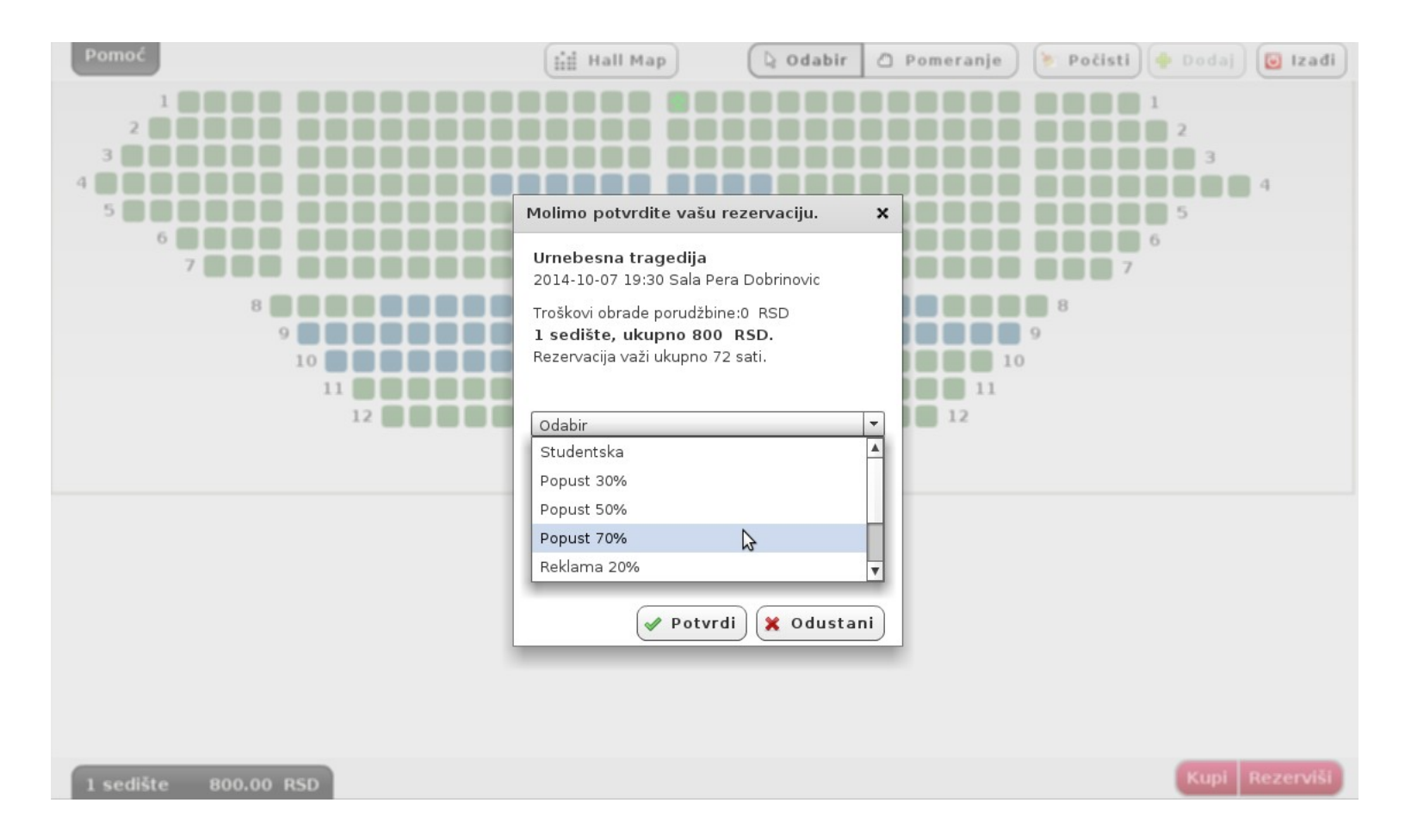

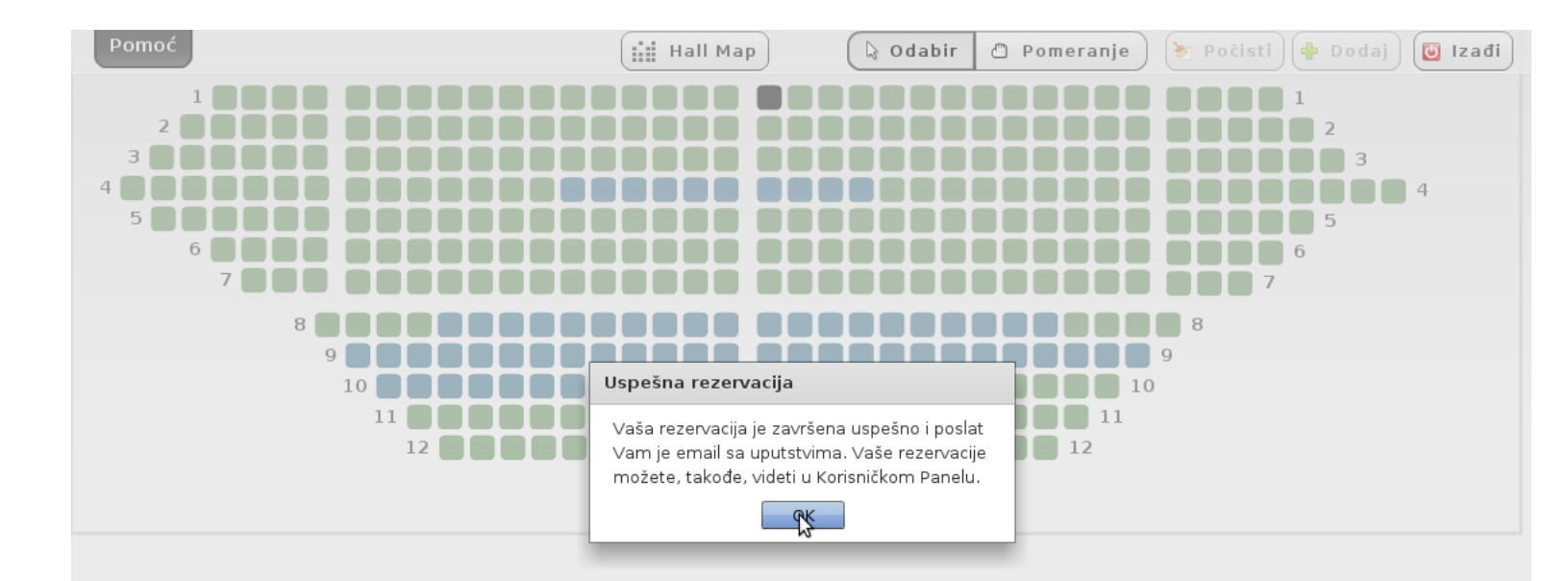

Kupi Rezerviši

Odabirom opcije **Kupi** dobijate isti prozorčić, samo što se nakon odabira popusta i potvrde porudžbine preusmeravate na posrednika u elektronskom plaćanju koji će dalje odraditi sam proces plaćanja.

Evidenciju rezervisanih/kupljenih karata uvek možete videti odlaskom na prečicu **Moj profil**, naravno nakon izlaska iz prozora za rezervaciju ulaznica, preko opcije **Izađi** u gornjem desnom uglu ekrana.

Klikom na svaku pojedinu rezervaciju dobijate sve informacije vezane za nju, a istu informaciju ćete dobiti na mail adresu koju ste uneli prilikom registracije.

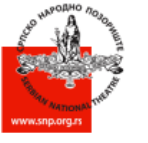

# СРПСКО НАРОДНО ПОЗОРИШТЕ

УСТАНОВА КУЛТУРЕ ОД НАЦИОНАЛНОГ ЗНАЧАЈА, НОВИ САД / 154. сезона

| Vratite se na sajt                                                                                          | Moj profil          | Repertoar                                                                                                    |            |            |                |        |
|----------------------------------------------------------------------------------------------------|---------------------|----------------------------------------------------------------------------------------------------|------------|------------|----------------|--------|
| <ul> <li>★ MOJI PODACI</li> <li>★ IZMENI LOZINKU</li> <li>★ MOJE PORUDŽBINE</li> <li>★ ODJAVI ME</li> </ul> | REZERVACI           | JE                                                                                                    |            |            |                |        |
|                                                                                                    | Urnebesna tragedija | naziv događaja: Urnebesna trager<br>Dat. događaja07.10.2014<br>Dat. rezervacije: 23.09.2014<br>Rezervacija važi do: 26.09.2014<br>Iznos: 240.00RSD<br>Broj ulaznica: 1<br>Ulaz: 2<br>Red: 1<br>Sedište: 18<br>Sekcija: I parter desno | 07.10.2014 | 23.09.2014 | 1<br>Pregled 1 | Cancel |
|                                                                                                    |                     | IIIGH3 & 2012                                                                                                    | UK.        |            |                |        |

Ovde imate mogućnost otkazivanja rezervacije, odabirom opcije Cancel u koloni Poništi na kraju reda sa informacijama.

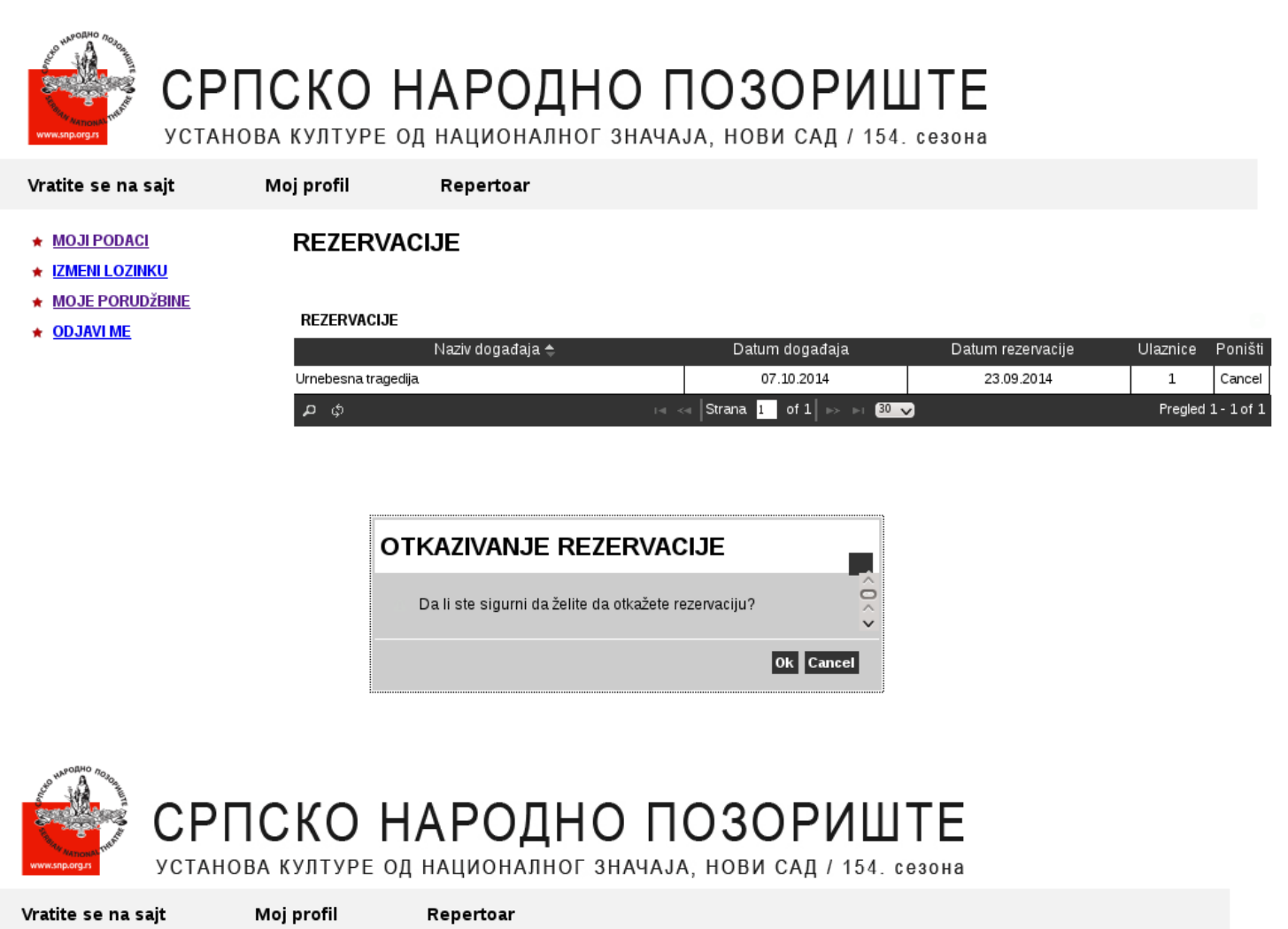

| * | MOJ | PODACI |
|---|-----|--------|
|   |     |        |

# REZERVACIJE

- \* IZMENI LOZINKU
- MOJE PORUDŽBINE
- \* ODJAVI ME

#### REZERVACIJE

|     | Naziv događaja 🗢 | Datum događaja                                                                            | Datum rezervacije | Ulaznice Poništi        |
|-----|------------------|-------------------------------------------------------------------------------------------|-------------------|-------------------------|
| ¢ ፍ |                  | re <e <math=""> Strana 1 of 1<math> </math> &gt;&gt; &gt;= 30 <math>\checkmark</math></e> |                   | Nema podataka za prikaz |

| REZERVACIJE                       |   |
|-----------------------------------|---|
| Rezervacija je uspešno poništena. |   |
| ٥                                 | k |

Intens © 2012